## LINE bot つくってみた

¥

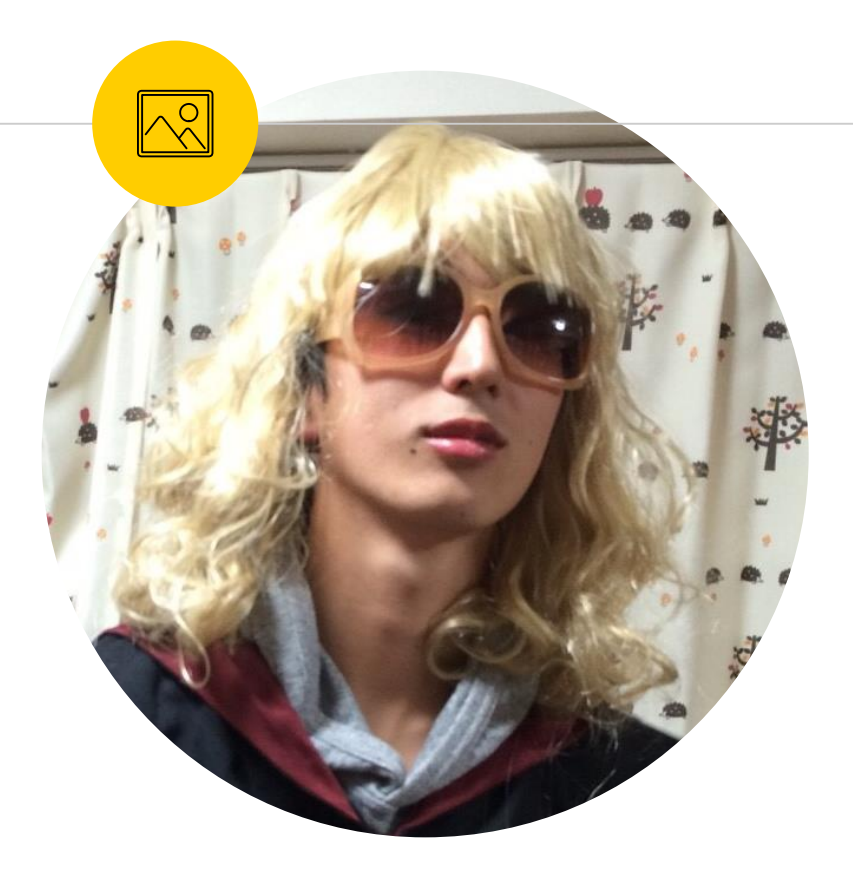

| 塚本 恭輔     | Kyosuke Tsukamoto  |
|-----------|--------------------|
| 所属 : テクノロ | ジー本部 デザイン1部 2G     |
| 出身:愛知県    |                    |
| 趣味:カメラ、   | 筋トレ、テニス、ボルダリング etc |

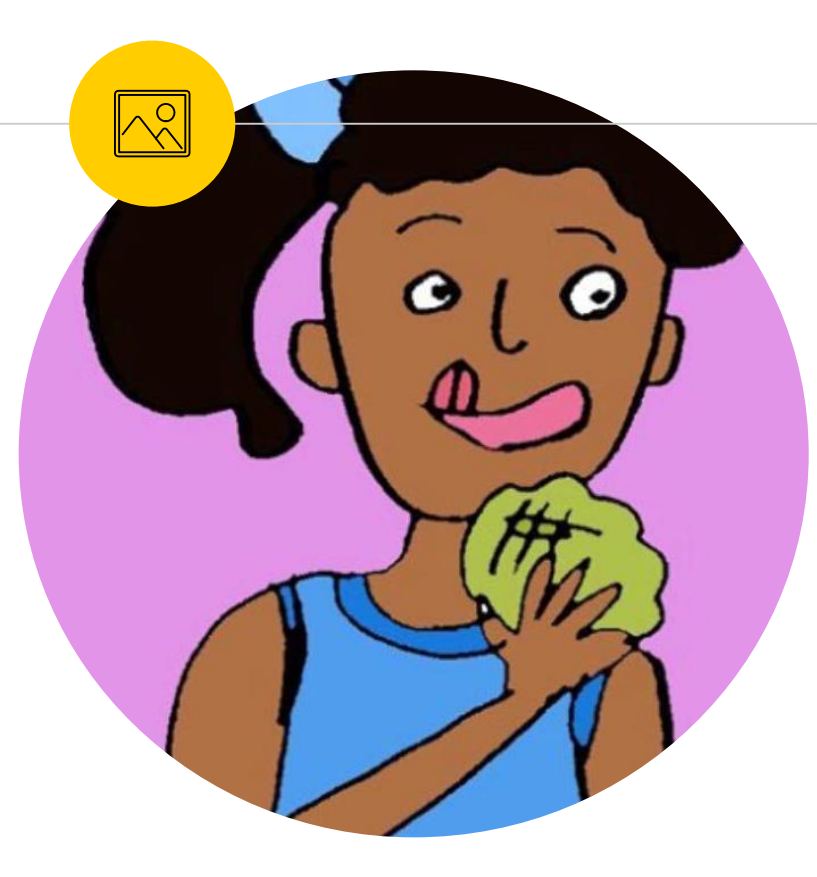

**中野 杏梨** Anri Nakano 所属: テクノロジー本部 メディア開発統括部 Web1G 出身:埼玉県 趣味:イラスト、ひとり旅、作曲、服づくり 読書etc.

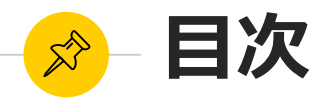

#### ● なぜLINE bot?

- LINE botの紹介
- 開発に使った技術の紹介
- ハンズオン!

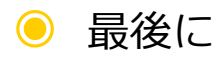

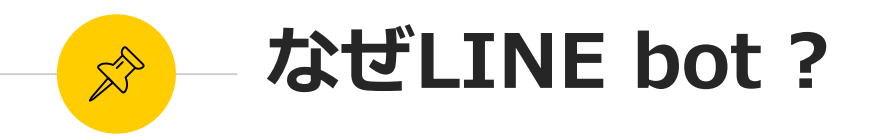

#### 研修中の目標

## サービスの開発から リリースまでの流れを理解する!

## 特にサーバーサイドのことを知りたい! → 自分たちで何かサービスを作って学ぼう!

## 身近なサービスの開発をしたら 開発からリリースまでの流れを実感できるのではないか?

#### 自分たちに身近なLINE botを作ろう!

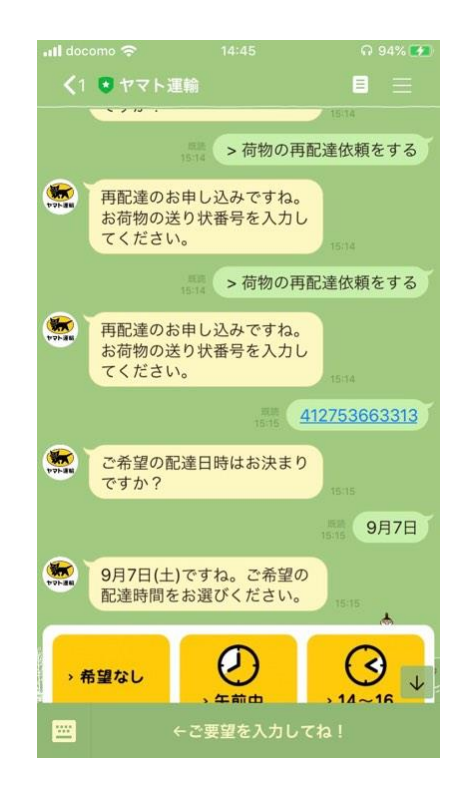

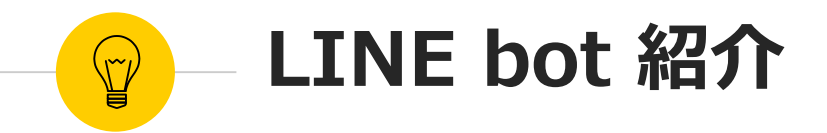

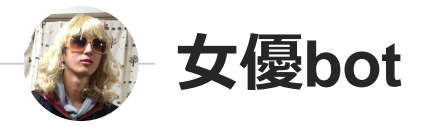

### 自分のタイプの女優を紹介

Github URL: https://github.com/tsukamotok/handsOn.git

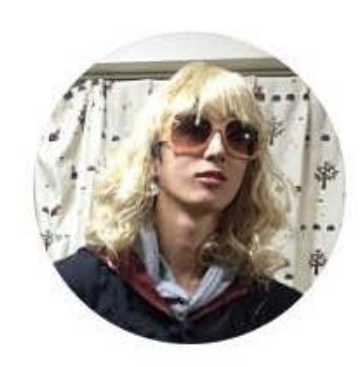

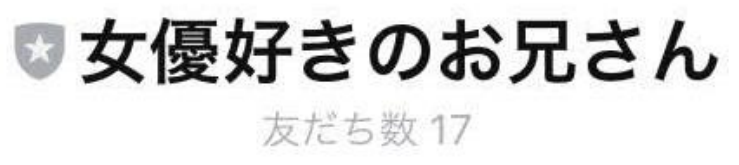

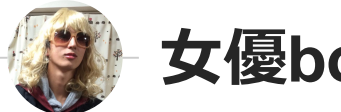

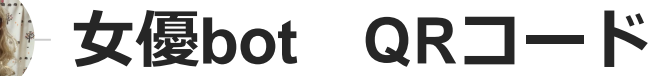

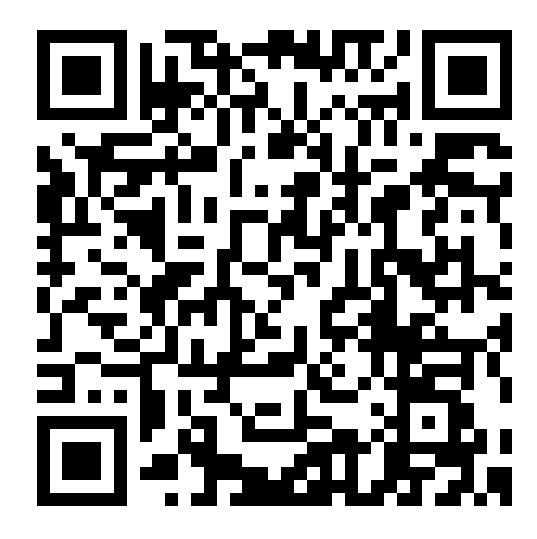

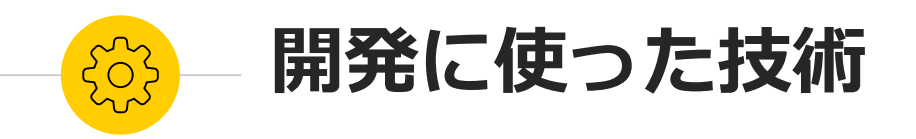

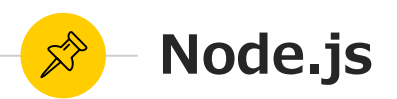

#### サーバーサイドでjsを動かすための実行環境

#### 特徴

- ・ 非同期処理による高速な動作
- シングルスレッドによるメモリ消費の効率化
- 「V8」エンジンによる高速な実行環境

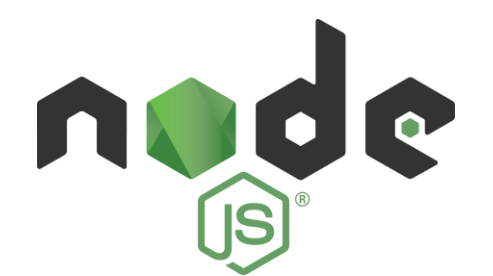

参考: <u>https://www.sejuku.net/blog/45745</u>

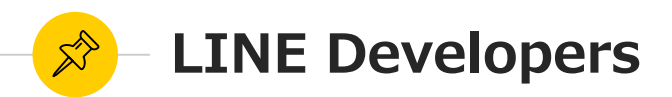

LINE Botの制作や、既存システムと LINEを連携したりすることができる 開発者向けのツール

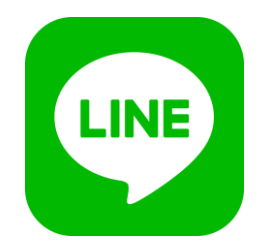

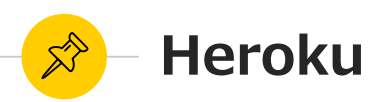

PaaS (Platform as a Service) アプリケーションを実行するための プラットフォーム

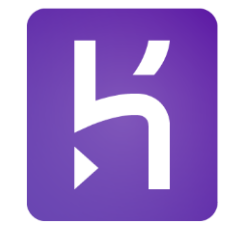

Heroku Git, サーバー

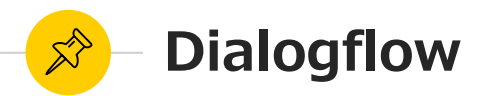

#### 自然言語解析サービス Botが受け取ったメッセージからユーザー の意図を判定できるようにする。

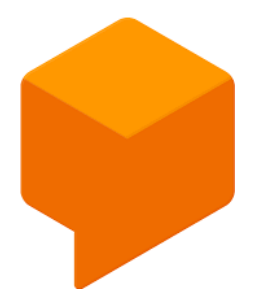

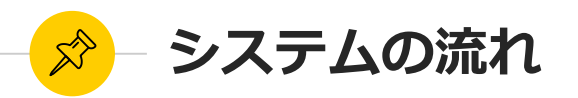

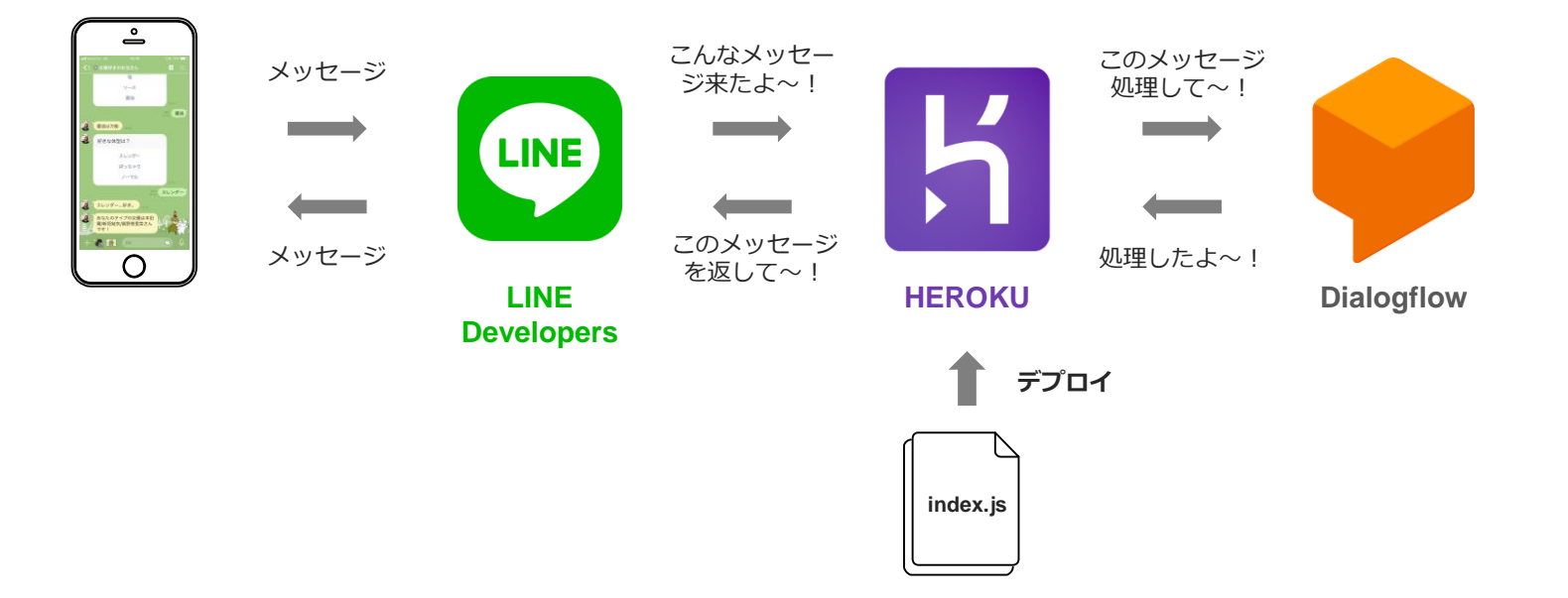

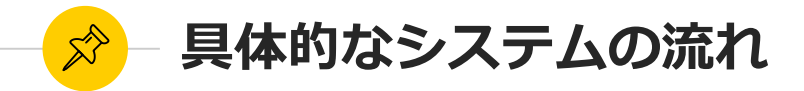

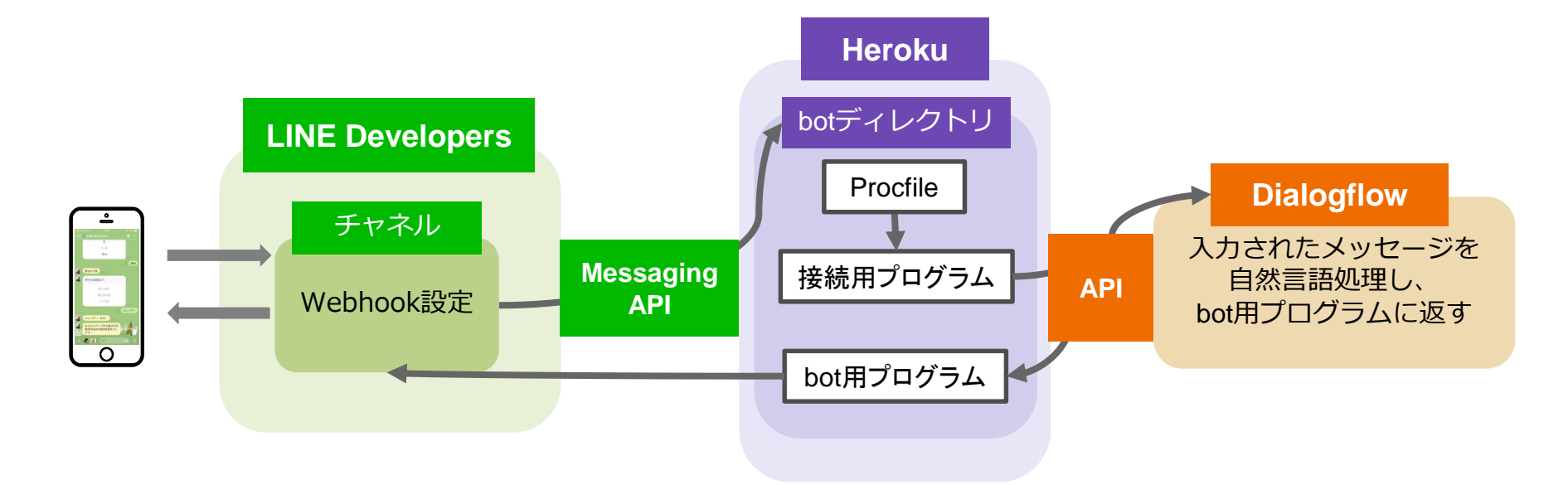

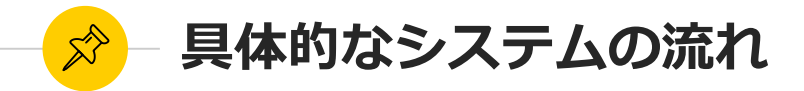

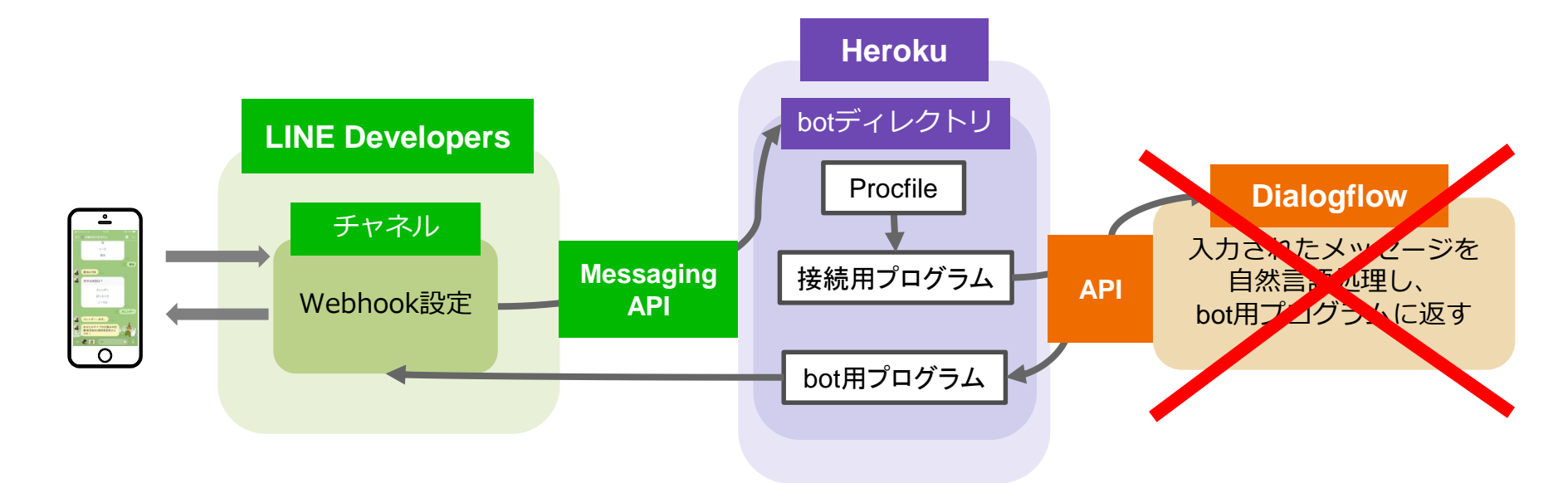

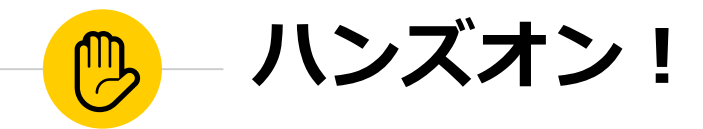

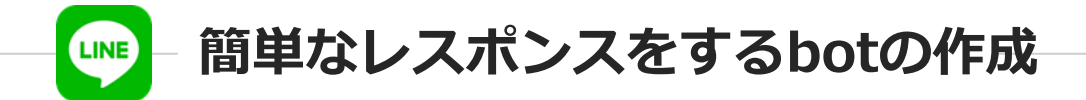

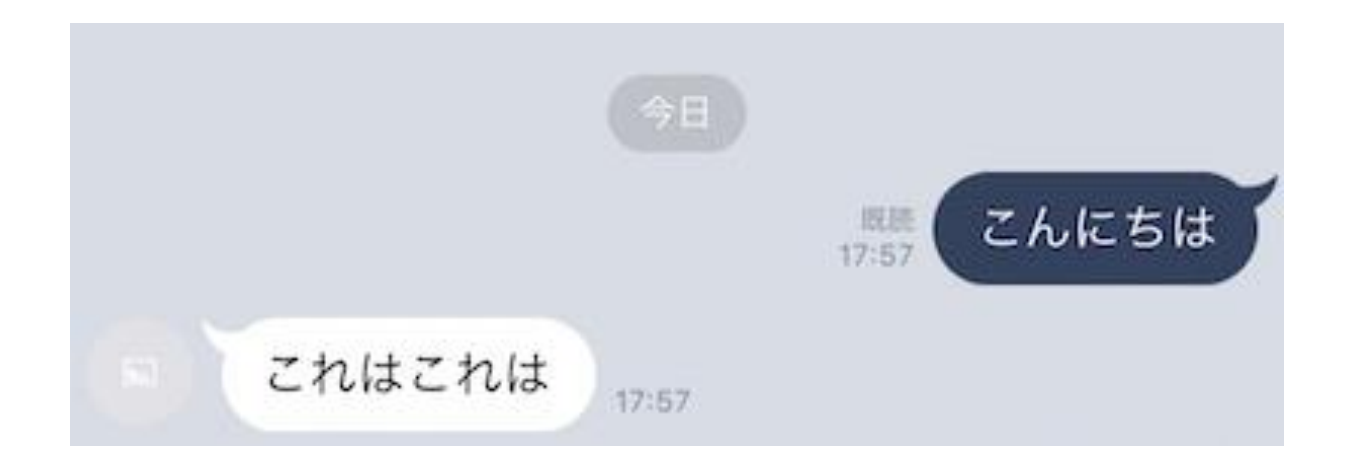

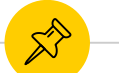

### 開発環境確認

- ✓ Herokuアカウント作成済
- ✓ Heroku CLI(Command Line Interface)がインストール済
- ✓ Node.jsがインストール済
- ✓ LINEプロバイダーまで登録済

まだの方はこちら

【Windows10版】 Herokuアカウント登録〜Heroku CLIインストール https://note.mu/on\_bass/n/n0495484a2b2b

Node.jsインストール方法 https://qiita.com/Masayuki-M/items/840a997a824e18f576d8

#### LINE開発者/プロバイダー登録画面

https://developers.line.biz/ja/

【Mac版】 Herokuアカウント〜Heroku CLIインストール https://blog.katsubemakito.net/macos/setup\_heroku-cli

Node.jsインストール方法 https://qiita.com/kyosuke5\_20/items/c5f68fc9d89b84c0df09

#### LINE開発者/プロバイダー登録画面

https://developers.line.biz/ja/

## ┉ LINE developersでチャネル登録〜Messaging API設定

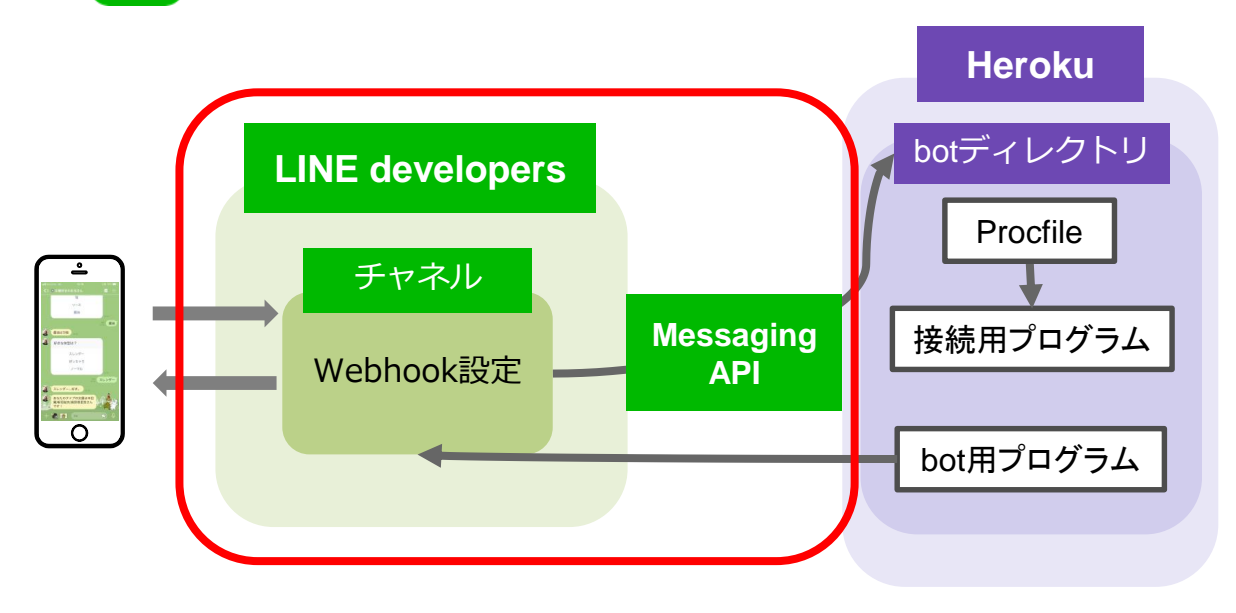

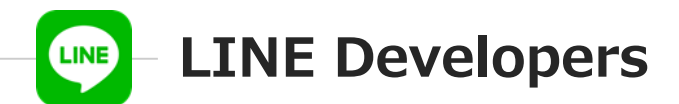

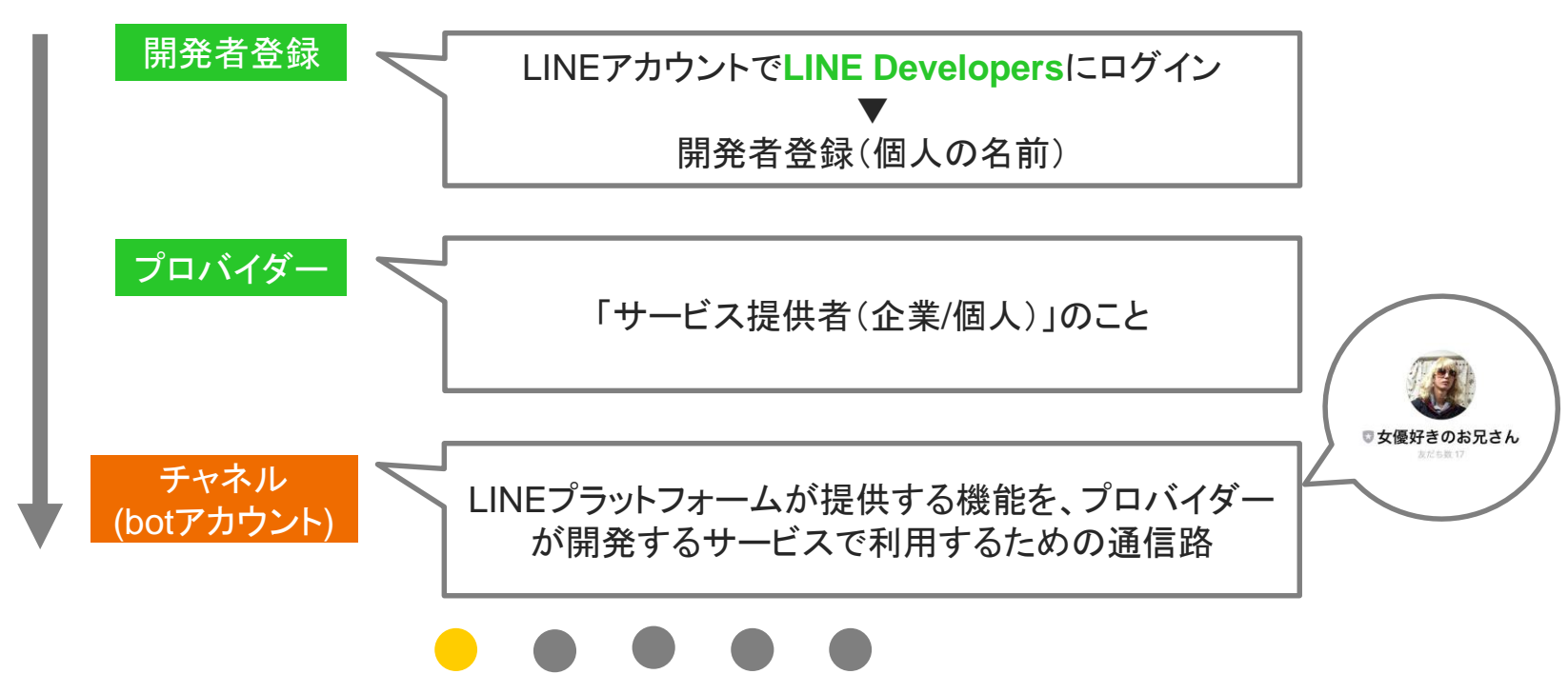

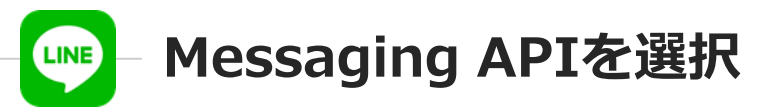

### LINEdevelopers.https://developers.line.biz/ja/

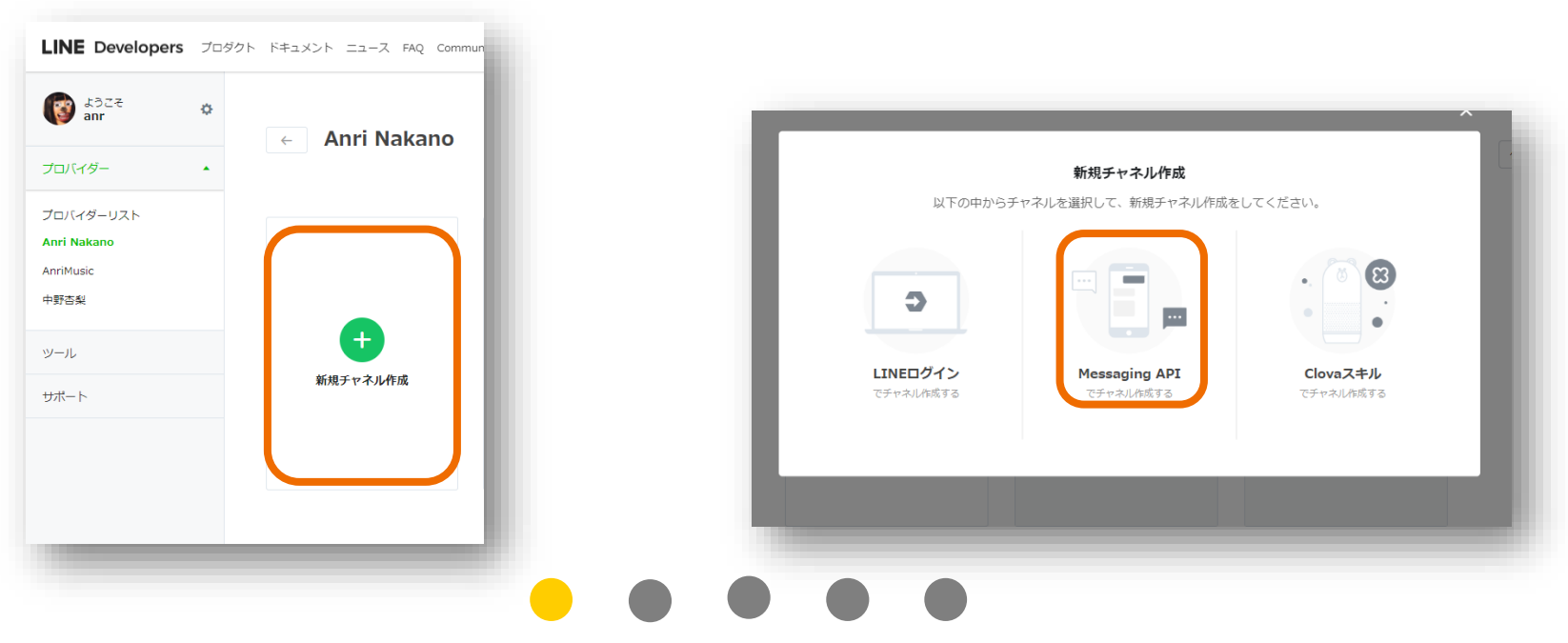

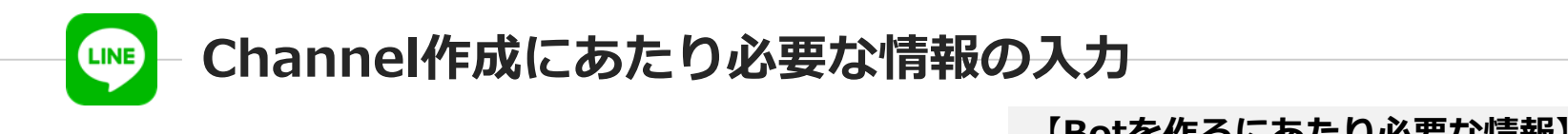

| Messaging API                                                                                                    | アプリ名: 任意のアプリ名<br>アプリ説明: 任意のアプリ説明                                                              |
|----------------------------------------------------------------------------------------------------|-----------------------------------------------------------------------------------------------|
| 入力         確認         完了           Massanian Aptroleties 1 11 - アイドカム) <td< th=""><th>大業種:任意<br/>小業種: 任意<br/>メールアドレス: ご自身のメールアドレス</th></td<> | 大業種:任意<br>小業種: 任意<br>メールアドレス: ご自身のメールアドレス                                                     |
| messaging APJOINWWEADJOLCALEO                                                                                                    |                                                                                               |
| アプリアイコン画像                                                                                                    | <ul> <li>✓ LINE公式アカウント利用規約 ♂ の内容に同意します</li> <li>✓ LINE公式アカウント API 利用規約 ♂ の内容に同意します</li> </ul> |
| 登録する<br>3MBQJ9, JPEG/PNG/GIF/BMPE5式                                                                                                    |                                                                                               |
|                                                                                                    | 完了まで進んでください!                                                                                  |

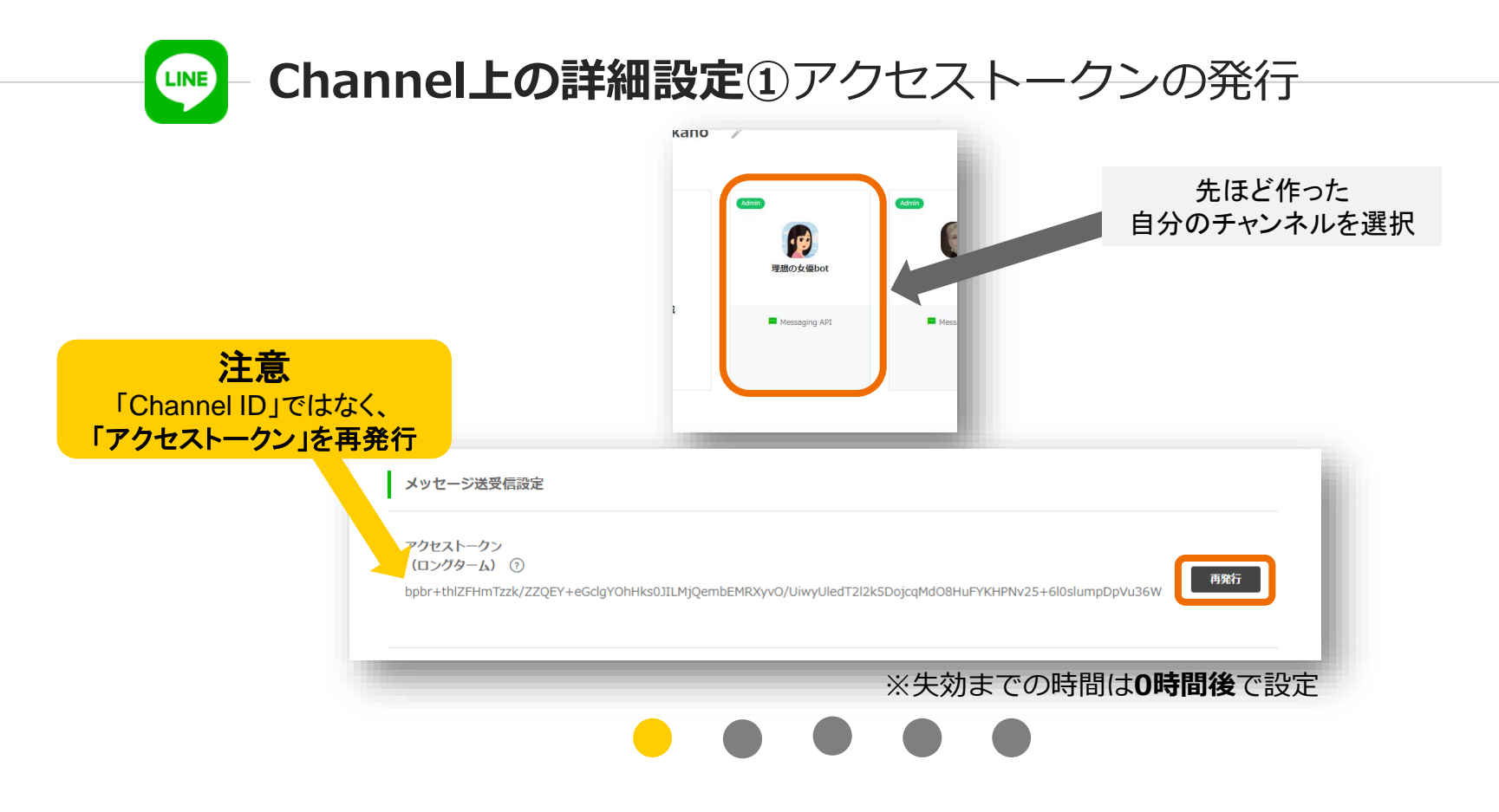

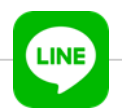

## - アクセストークンの発行

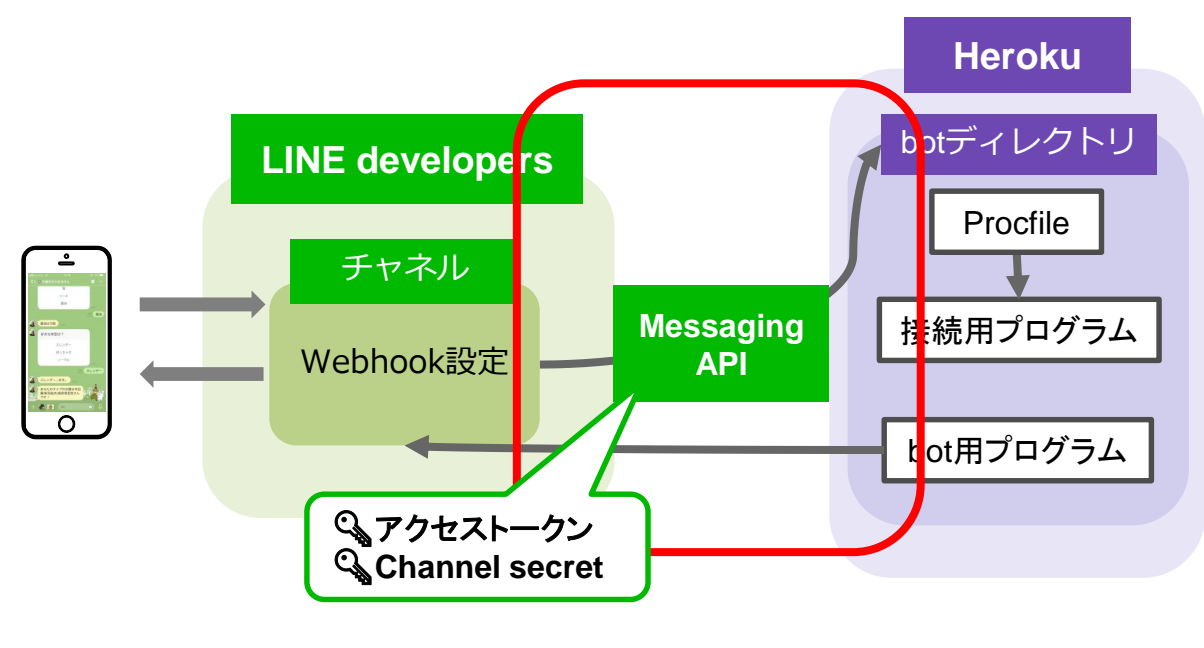

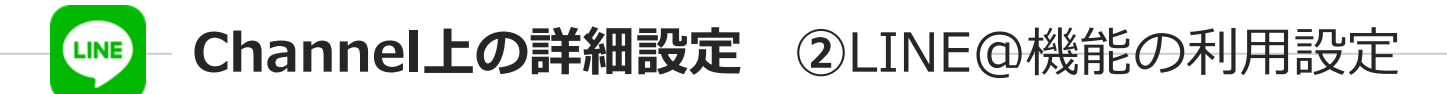

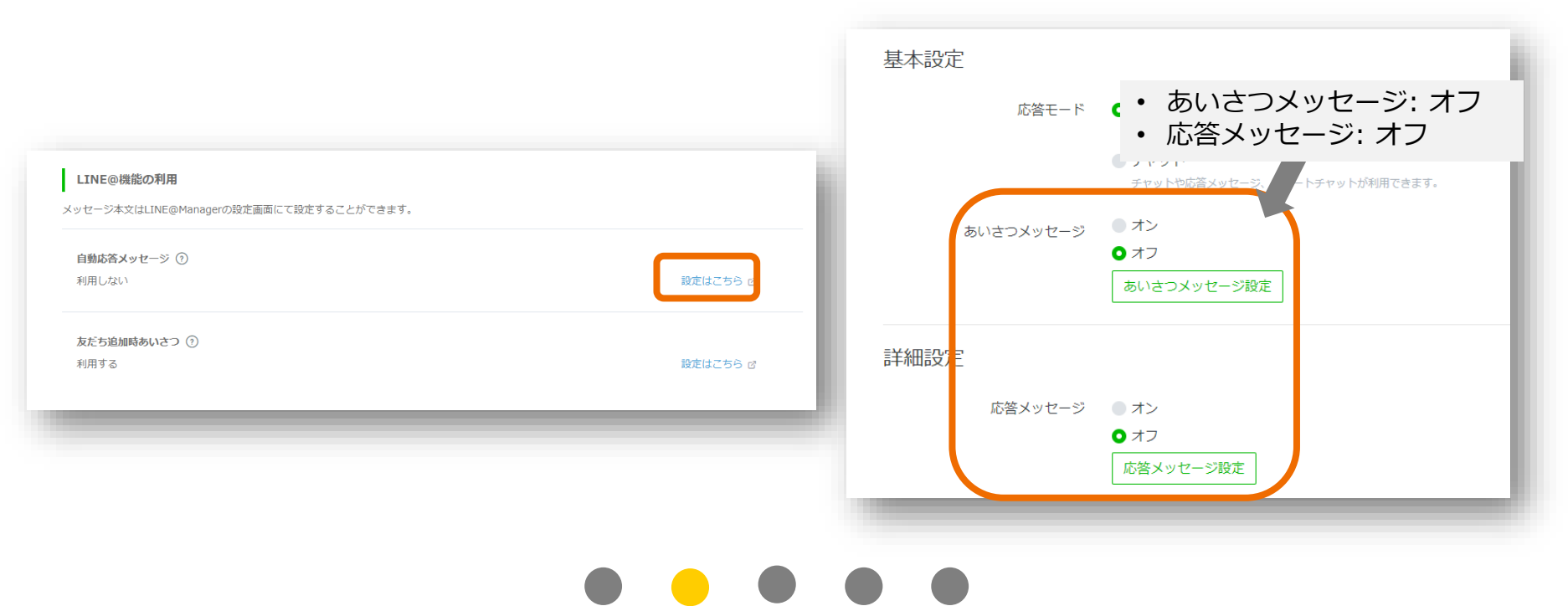

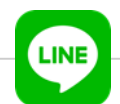

## **Channel上の詳細設定** ②LINE@機能の利用設定

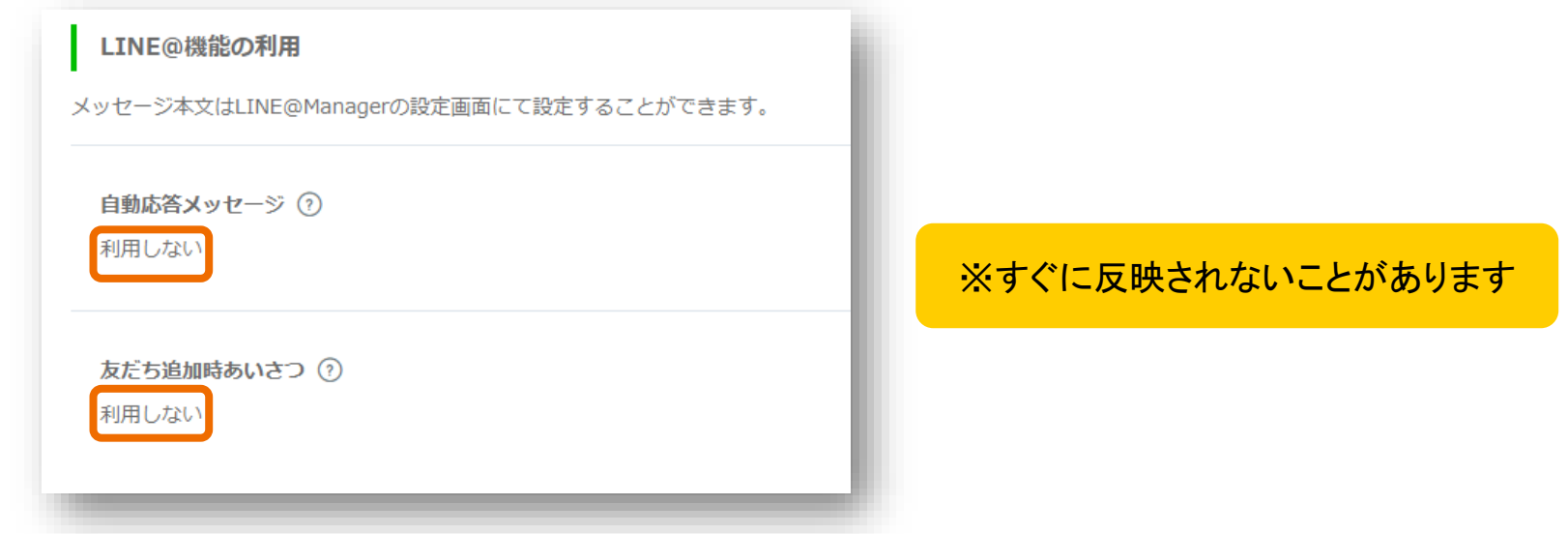

設定が終了したら設定画面に戻り、ページ更新をして設定が反映されているか確認する

 $\bullet \bullet \bullet \bullet \bullet$ 

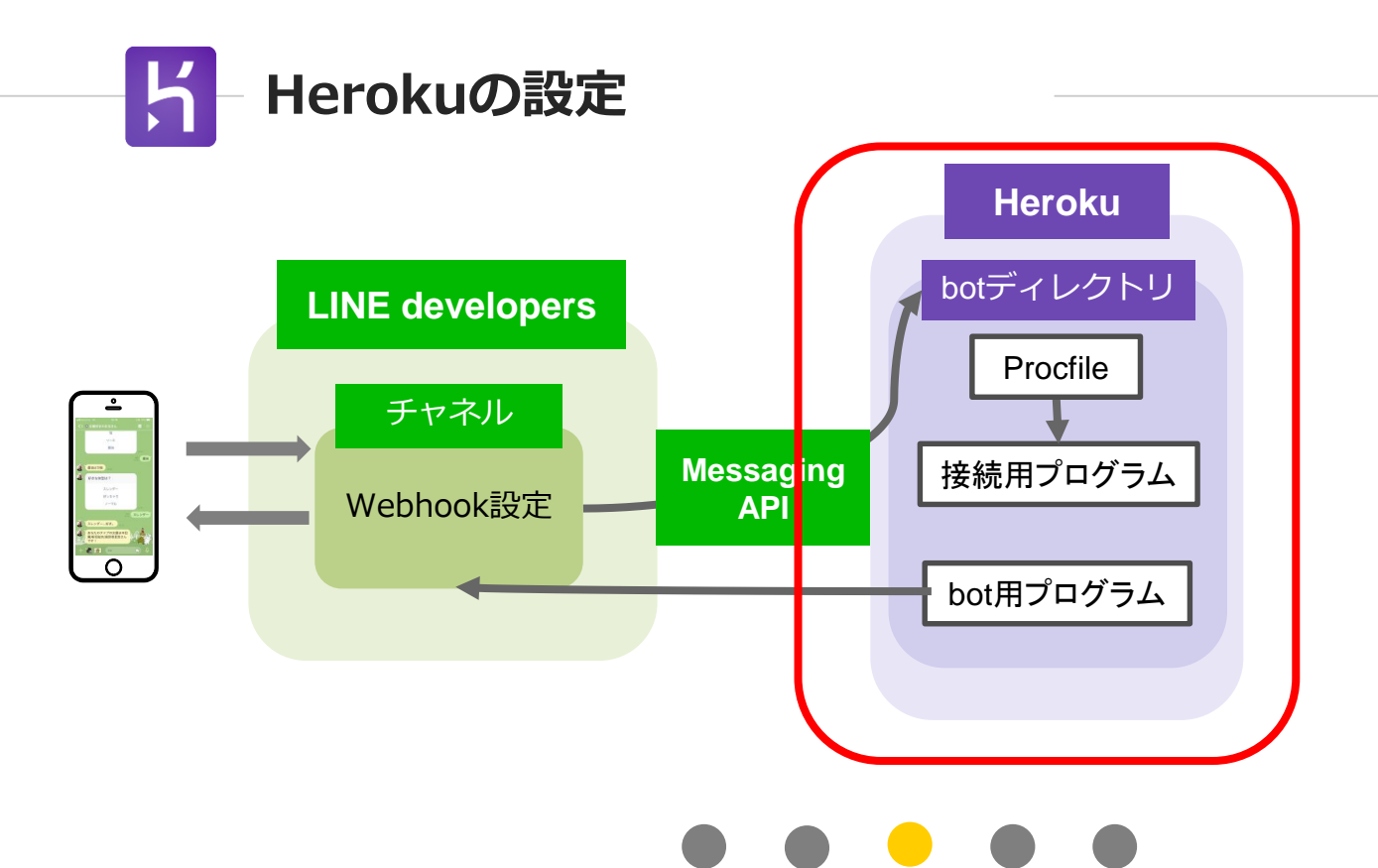

## <mark>イ</mark> LINEbot本体の開発(Node.jsのプログラム)

**\$mkdir sample-bot** //ソースコードを格納するディレクトリを作成 **\$cd sample-bot/** 

**\$<u>npm</u> init -yes** //package.jsonファイルを作成

**\$npm install -save express @line/bot-sdk**//expressと@line/bot-sdkインストール

$$\bullet \bullet \bullet \bullet \bullet$$

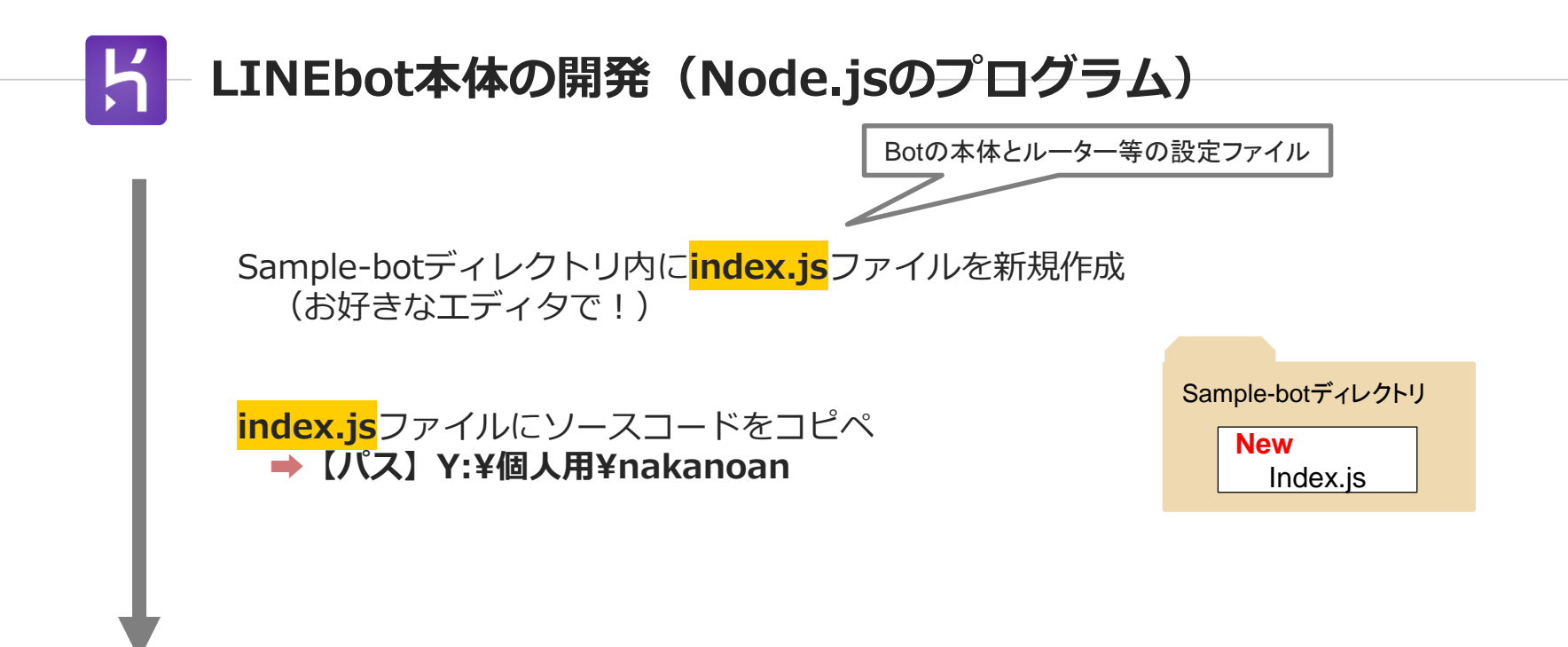

#### サーバーでJavaScript実行するための環境

К

#### Index.jsの中身

```
// モジュールのインボート
const server = require("express")();
const line = require("@line/bot-sdk"); // Messaging APIのSDKをインボート
// -----
```

```
// ハフスーツ設定
const line_config = {
channelAccessToken: process.env.LINE_ACCESS_TOKEN, // 環境変数からアクセストークン
channelSecret: process.env.LINE_CHANNEL_SECRET // 環境変数からChannel Secretをセッ
};
```

// ルーター設定 server.post('/bot/webhook', line.middleware(line\_config), (req, res, next) => { res.sendStatus(200); console.log(req.body); モジュールのインポート

```
パラメータ設定
➡環境変数をセットするためのプログラム
```

Webサーバー設定 ➡ポート番号設定

ルータ設定 ➡HerokuとMessaging APIを 繋げるために必要

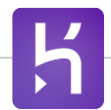

## Index.jsの中身解説

#### Index.jsの中身

```
    // すべてのイベント処理のプロミスを格納する配列。
    let events_processed = [];
```

```
// イベントオブジェクトを順次処理。
req.body.events.forEach((event) => {
```

```
// この処理の対象をイベントタイプがメッセージで、かつ、テキストタイプだった場合に限定
if (event.type == "message" && event.message.type == "text"){
    // コーザーからのテキストメッセージが「こんにちは」だった場合のみ反応。
    if (event.message.text == "こんにちは"){
        // replyMessage()で返信し、そのプロミスをevents_processedに追加。
        events_processed.push(bot.replyMessage(event.replyToken, {
            type: "text",
            text: "これはこれは"
        }));
    }
}
```

// すべてのイベント処理が終了したら何幅のイベントが処理されたか出力。
Promise.all(events\_processed).then(
 (response) => {
 console.log(`\${response.length} event(s) processed.`);

#### ユーザーがテキストメッセージで 「こんにちは」を入力 ➡「これはこれは」と返信をする

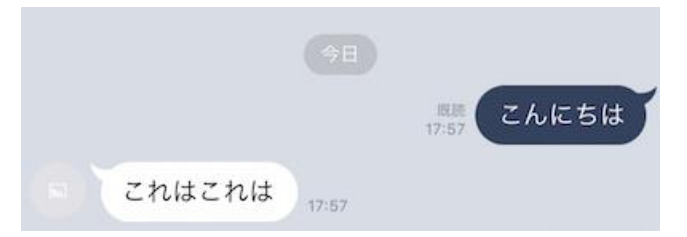

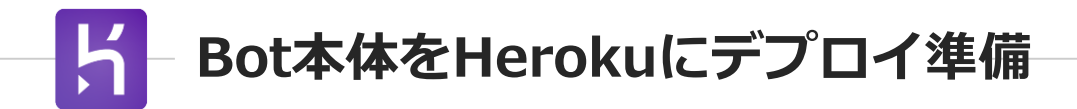

#### \$git init //ローカルファイルシステム上でgitリポジトリを初期化する

Initialized empty Git repository in /Users/nkjm/node/sample-bot/.git/

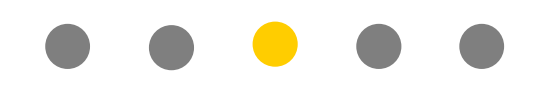

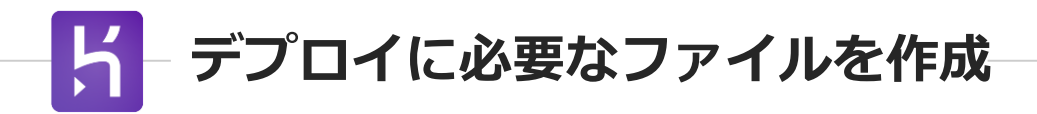

sample-botディレクトリに<mark>.gitignore</mark>とProcfileを新規作成

<mark>.gitignore</mark>の中身 ※コピペ

//gitの管理対象外にしたいファイル npm-debug.log node\_modules

| Sample-botディレクトリ |                          |  |  |
|------------------|--------------------------|--|--|
|                  | <b>New</b><br>.gitignore |  |  |
|                  | New<br>Procfile          |  |  |
|                  | Index.js                 |  |  |

Procfileの中身 ※コピペ

//Herokulcプログラムの起動方法を教えるための設定ファイル web: node index.js

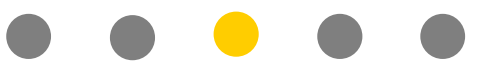

# К

### Bot本体をHerokuにデプロイ準備 (herokuにログイン&アプリ作成)

\$ heroku login//heroku CLIを使ってherokuにログイン Enter your Heroku credentials. Email: あなたのEmail Password (typing will be hidden): Logged in as あなたのEmail

\$ heroku apps:create あなたのアプリ名//Heroku上にアプリケーションを作成 Creating ● あなたのアプリ名... done https://あなたのアプリ名.herokuapp.com/ | https://git.heroku.com/あなたのアプリ名.git

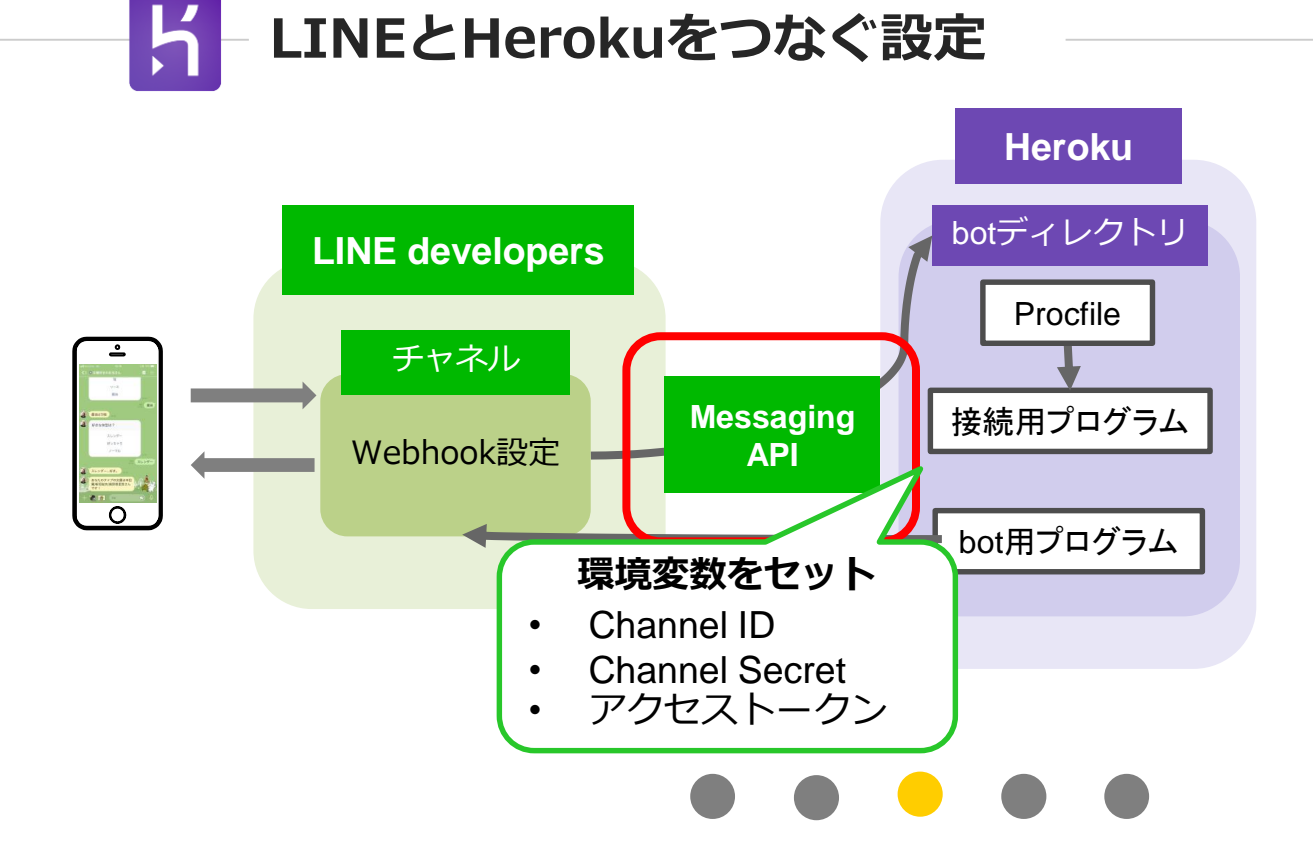

#### 

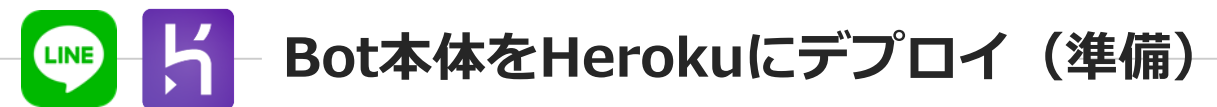

| //Messaging APIØ       | )SDKで必要となる環境変数をセット                                                                                     |
|------------------------|----------------------------------------------------------------------------------------------------|
| \$ heroku config:      | set LINE_CHANNEL_ID= <mark>あなたのChannel ID</mark>                                                       |
| \$ heroku config:      | set LINE_CHANNEL_SECRET= <mark>あなたのChannel Secret</mark>                                               |
| \$ heroku config:      | set LINE_ACCESS_TOKEN= <mark>あなたのアクセストークン</mark>                                                       |
| LINE developersの設定画面よい | メッセージ送受信設定                                                                                             |
| ・ Channel ID           | アクセストークン                                                                                               |
| ・ Channel Secret       | (ロングターム) ①                                                                                             |
| ・ アクセストークン             | bpbr+thlZFHmTzzk/ZZQEY+eGclgYOhHks0JILMjQembEMRXyvO/UiwyUledT2l2k5DojcqMdO8HuFYKHPNv25+6l0slumpDpVu36W |

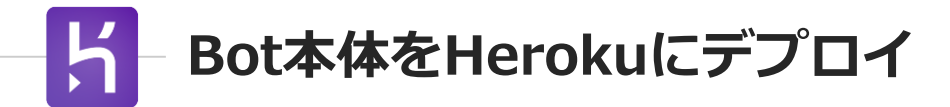

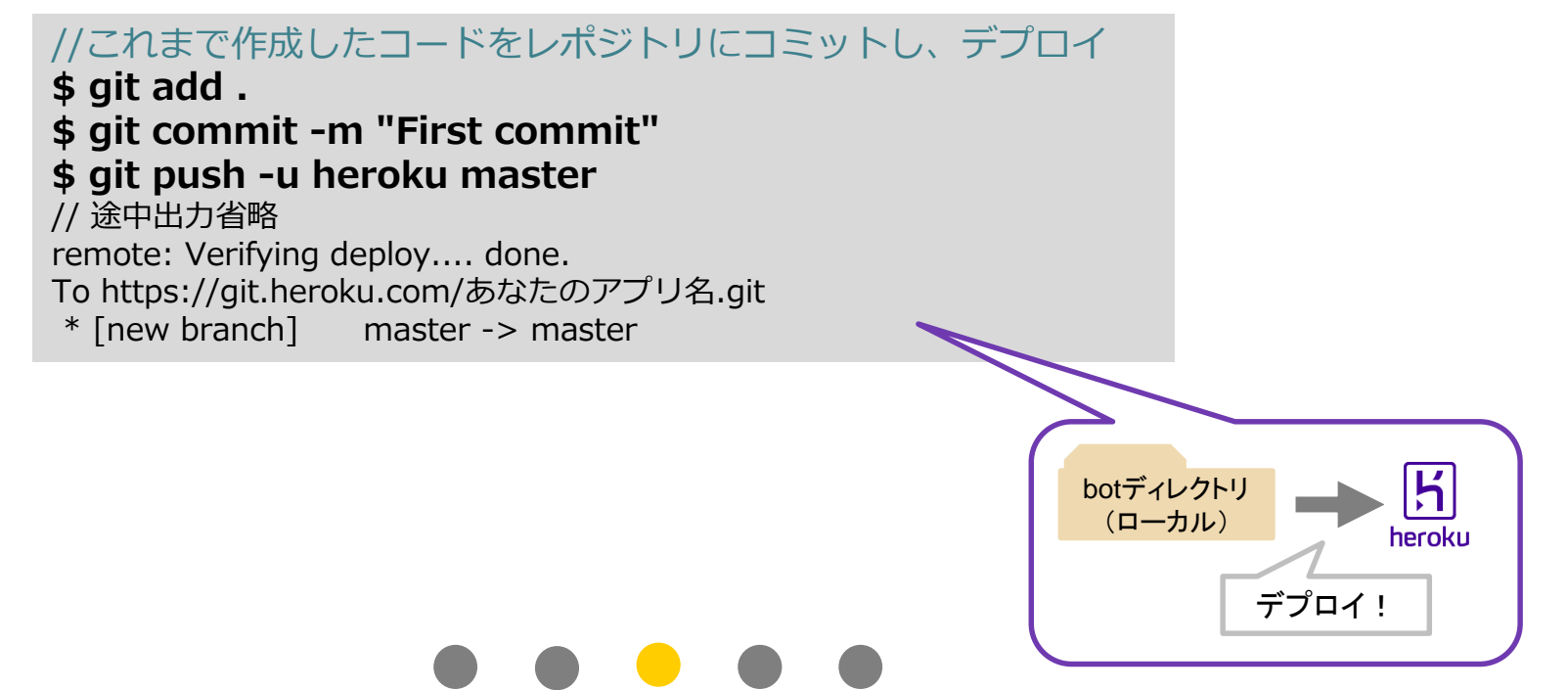

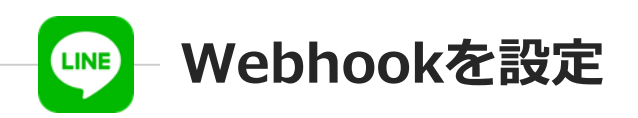

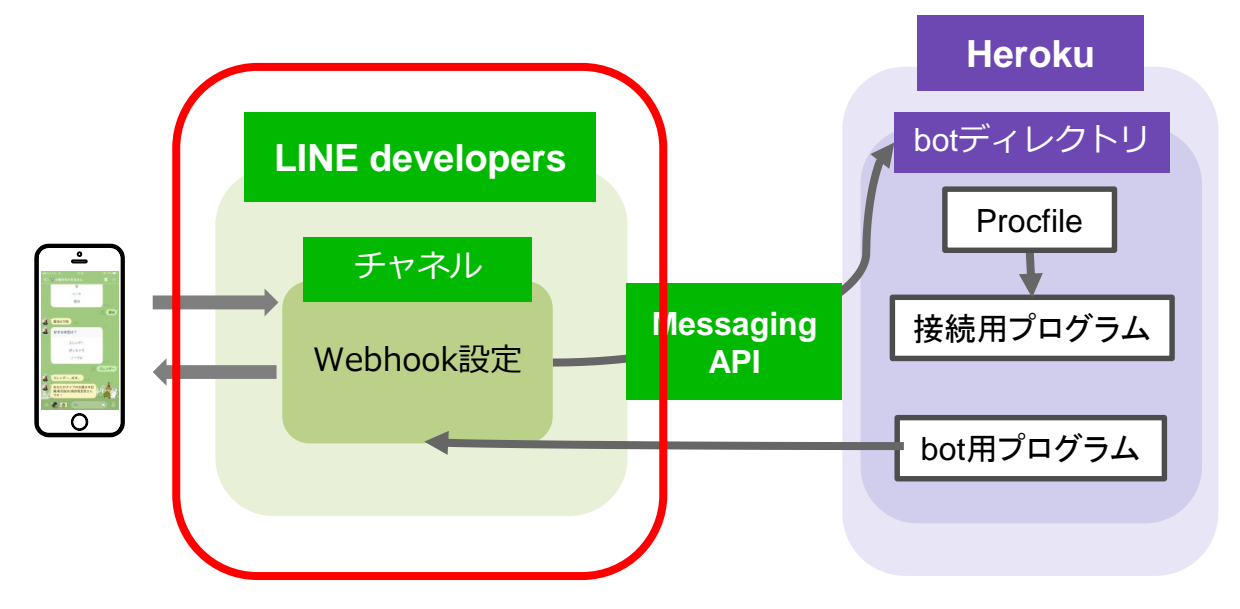

 $\bullet \bullet \bullet \bullet \bullet \bullet$ 

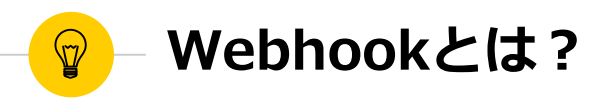

- WebhookはLINEのMessaging APIを構成する要素の1つ
- ユーザから送信されたメッセージをリアルタイムに受信する仕組みのこと
- 使うためにはWebhookのアクセスポイントを設定しておく必要がある
- $\bigcirc$   $\rightarrow$  Webhook URL

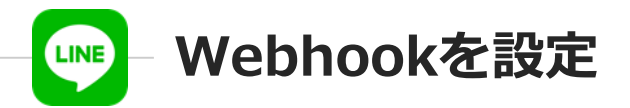

#### <sup>利用しない</sup> <u> 友</u>た5追加時あいさつ ① 利用しない 「 方ら 方 押 し」

LINE@機能の利用

自動応答メッセージ ⑦

メッセージ本文はLINE@Managerの設定画面にて設定することができます。

#### 自動応答メッセージのの設定はこちらを押し、 詳細設定のWebhookを「オン」にする。

| 詳細 | 設定      |                               |
|----|---------|-------------------------------|
|    | 応答メッセージ | ● オン                          |
|    |         | ◎ オフ                          |
|    |         | 応答メッセージ設定                     |
|    | Webhook | ●オン<br>●オフ<br>Massaging API経定 |
|    |         | Wessagilig Ar Ibg.Ac          |
|    |         |                               |
|    |         |                               |

設定はこちら ご

設定はこちら 🖻

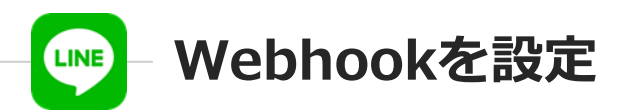

| Webhook送信 ⑦<br>利用する | 編集          |
|---------------------|-------------|
|                     |             |
| Webhook送信 ⑦         |             |
| ● 利用する ○ 利用しない      | 更新<br>キャンセル |

Webhook送信の編集を押し、利用するにして更新

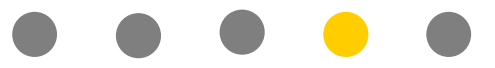

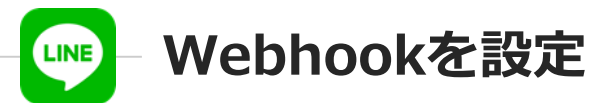

| Webhook送信 ⑦<br>利用する                                                             |      | 編集 |
|---------------------------------------------------------------------------------|------|----|
| Webhook URL ※SSLのみ対応 ⑦<br>https://tukkyo.herokuapp.com/bot/webhook<br>✓ 成功しました。 | 接続確認 | 編集 |

▼Webhook URL https:// hetokuで設定したあなたのアプリ名.herokuapp.com/bot/webhook

接続確認を押し、成功しましたと出たら完了!

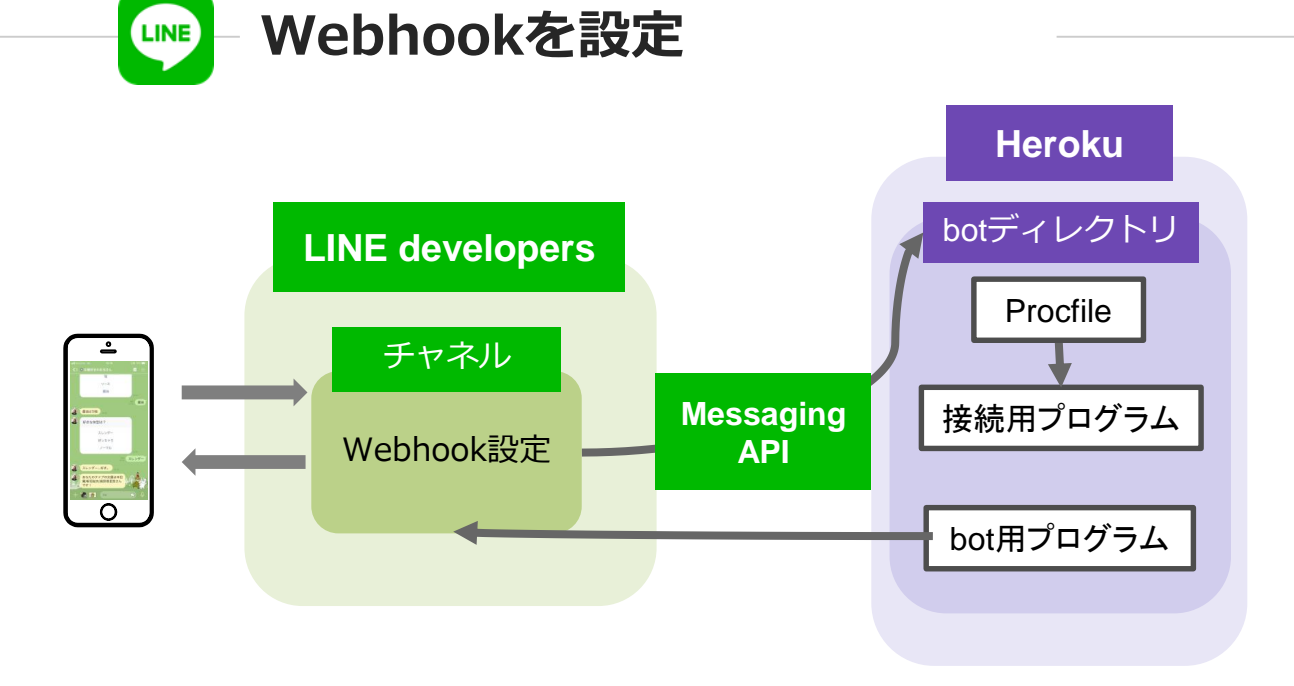

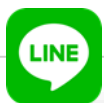

## ● 作ったLINEbotを友達追加

| 12:06                                   | 12:07 / ···· ···· ··· ··· ··· ··· ··· ··· ··                                                                                                    | botを動かしてみてください!                           |
|-----------------------------------------|----------------------------------------------------------------------------------------------------|-------------------------------------------|
| ABELAD 17                               |                                                                                                    | S プロダクト ドキュメント ニュース FAQ Community ♂ ブログ ♂ |
| 2.9. y 7                                | CLA. 友だち自動追加<br>anatorinty catholicar. 19日16                                                                                                    | 利用する                                      |
| O Tacle Developers                      | 21. 7h-7hat are a state of the state of the | Bot信超                                     |
| (f) オコラボ (f)                            | MeseMoa Official List TT                                                                                                    | Dorisek                                   |
| で れいん坊  Cafe Bot - Demo Cafe Bot - Demo | ゆうこ<br>約40 0 0 0 0 0 0 0 0 0 0 0 0 0 0 0 0 0 0                                                                                                     |                                           |
| 😨 🛡 Waterfall Cafe                      | 第 川上商弘                                                                                                    |                                           |
|                                         | MURa ameeratoamensut                                                                                                    |                                           |
| 「リル・                                    |                                                                                                    |                                           |
|                                         | ★屋(開印)各理 ▲ ▲ Asuca                                                                                                    |                                           |
|                                         | THE TOWNS AND A TOWNS                                                                                                    |                                           |

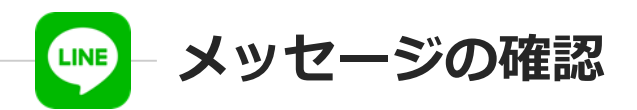

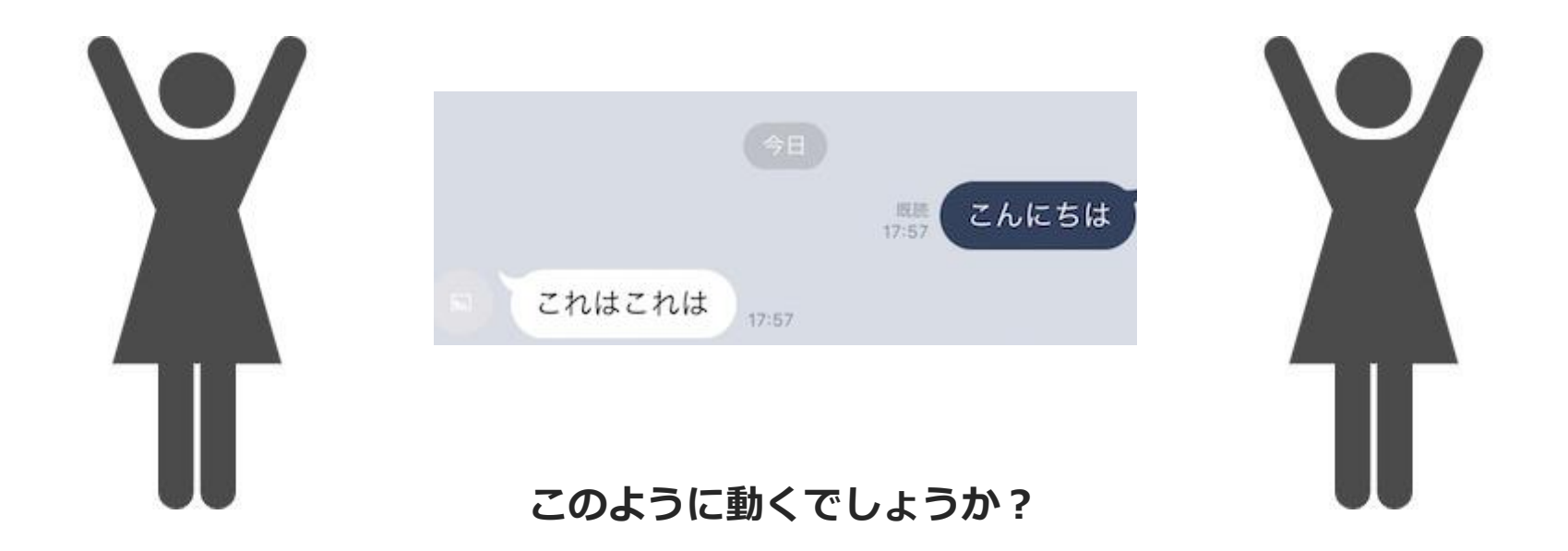

### ☞早く終わった方はこちら!

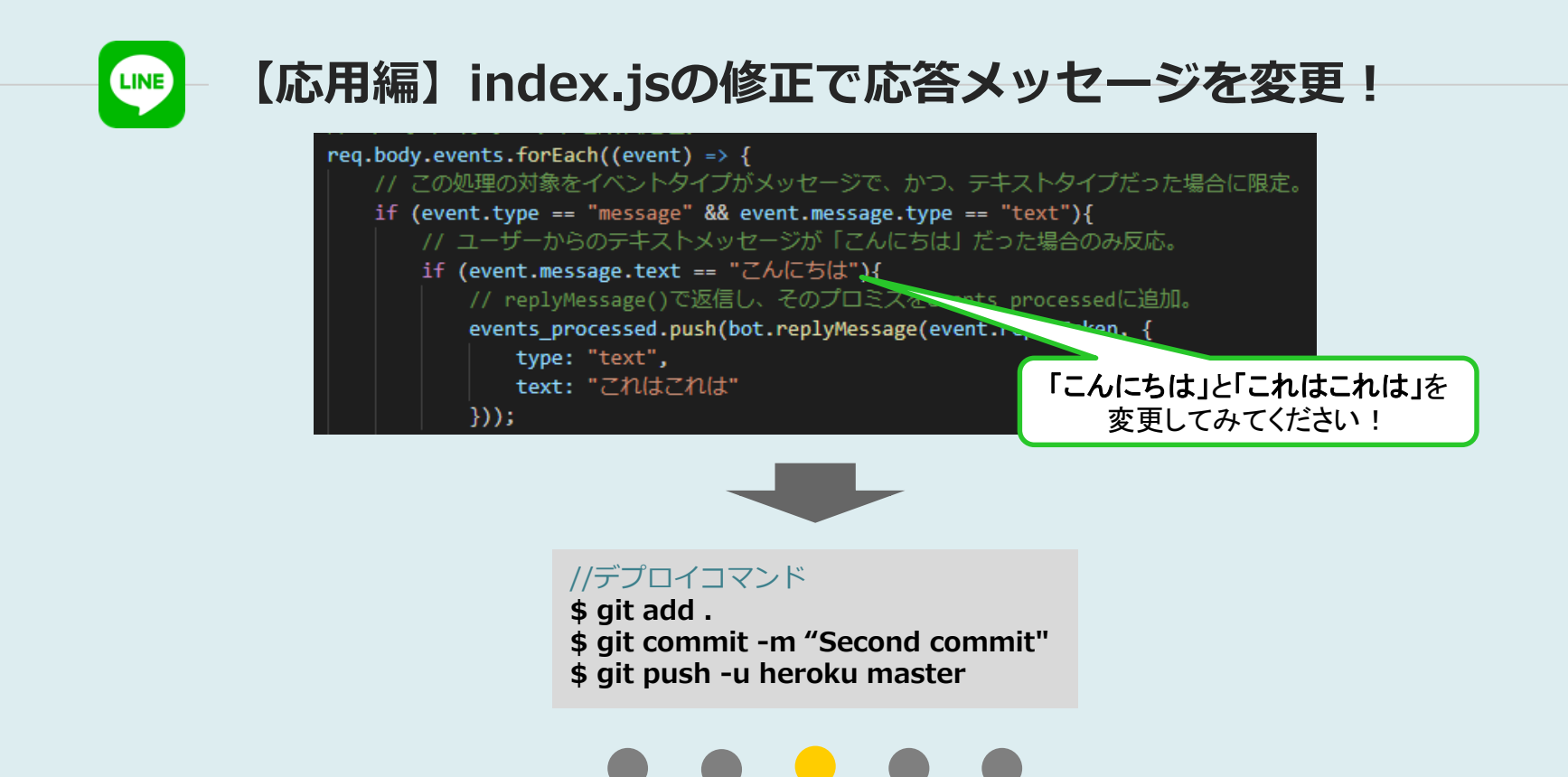

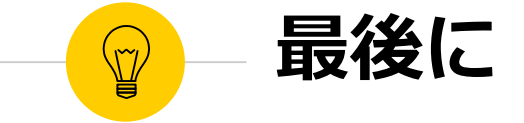

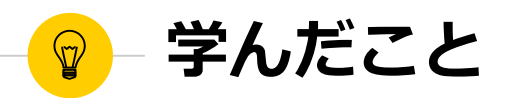

- サービスの開発からリリースまでの流れ
- 🥚 コマンドラインの操作(git, npm, Heroku etc.)
- プログラムとソフトウェアをつなぐ際に必要なもの(SDK, Webhook etc.)

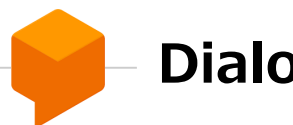

## Dialogflowのすごいところ

#### 任意のキーワードを抽出してくれる

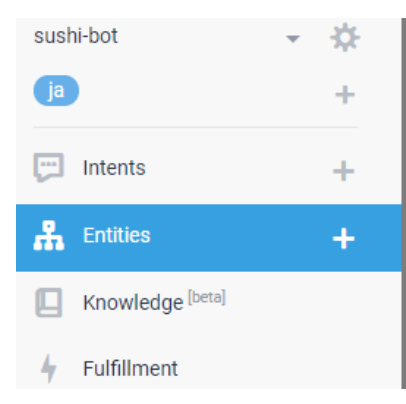

| Define synonyms 😧 📃 Regexp |
|----------------------------|
| 松                          |
| 梅                          |
| 竹                          |
| Enter value                |

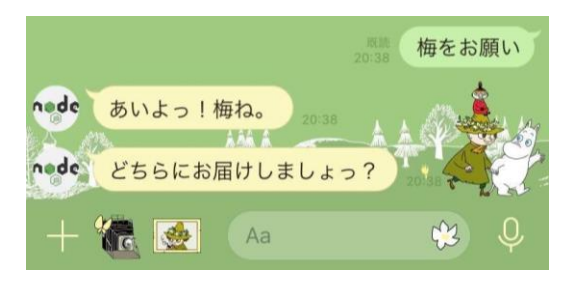

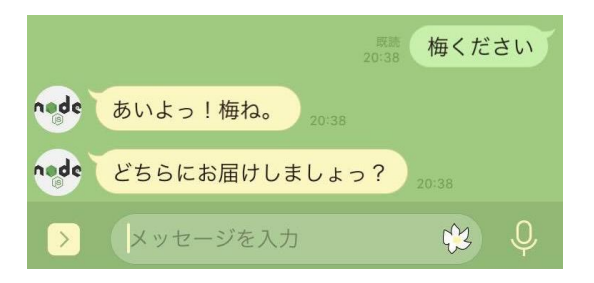

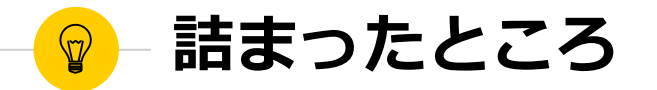

#### Webhookの設定(Qiita)

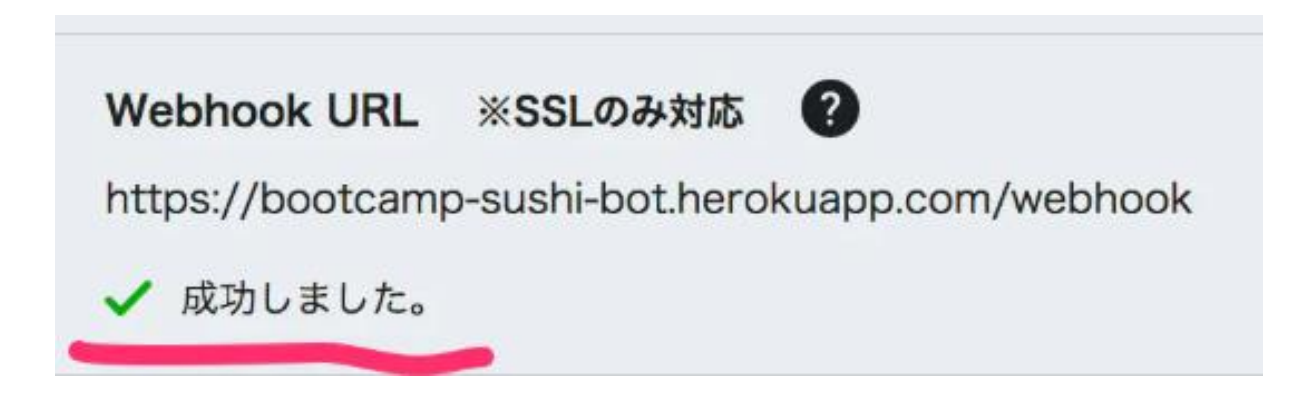

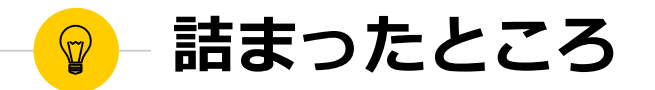

#### Webhookの設定(僕たちのLINE Developers)

Webhook URL ※SSLのみ対応 ⑦

https://tukkyo.herokuapp.com/webhook

Webhookが無効なHTTPステータスコードを返しました(期待されるステータスコードは200です)

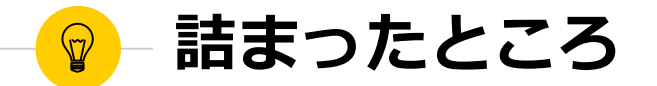

#### 最初から手順をやり直してもうまくいかない…

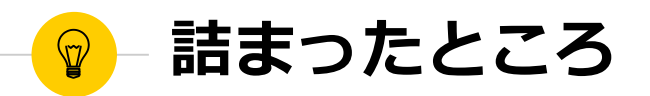

#### Webhookの設定(Qiita)

| Webhook URL      | ※SSLのみ対応         | ?                 |
|------------------|------------------|-------------------|
| https://bootcamp | o-sushi-bot.hero | kuapp.com/webhook |
| ✔ 成功しました。        |                  |                   |

#### URLが違う!

#### Index.js (Qiita)

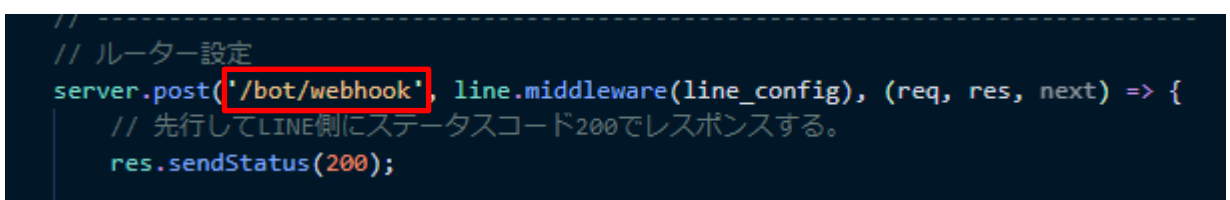

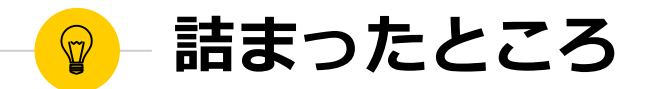

#### URL変更後、正常に作動

Webhook URL ※SSLのみ対応 ⑦ https://zyoyou.herokuapp.com/bot/webhook

✔ 成功しました。

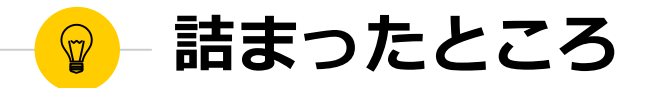

## そのものの仕組みを理解していれば、エラーが起きても どの部分に問題があるか見つけることができる。 分かっていないと無駄足に…

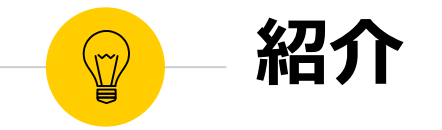

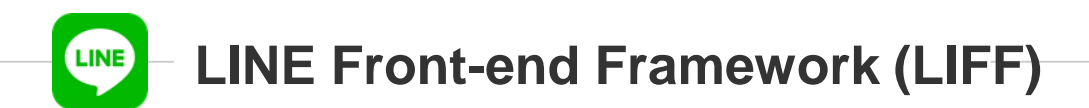

#### Massaging APIの新機能

LINE内で動作するウェブアプリのプラ ットフォーム LIFFに登録したウェブアプリをLINE内 で起動すると、LINEのユーザーIDなど をLINEプラットフォームから取得でき る。

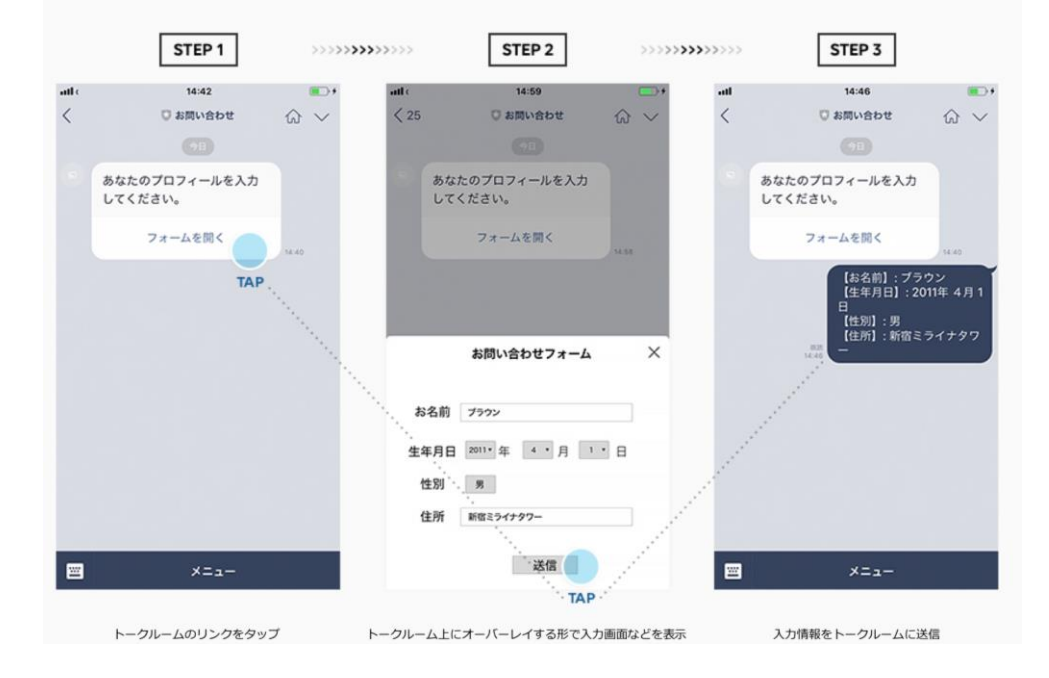

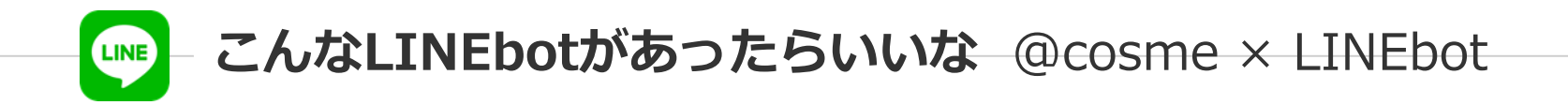

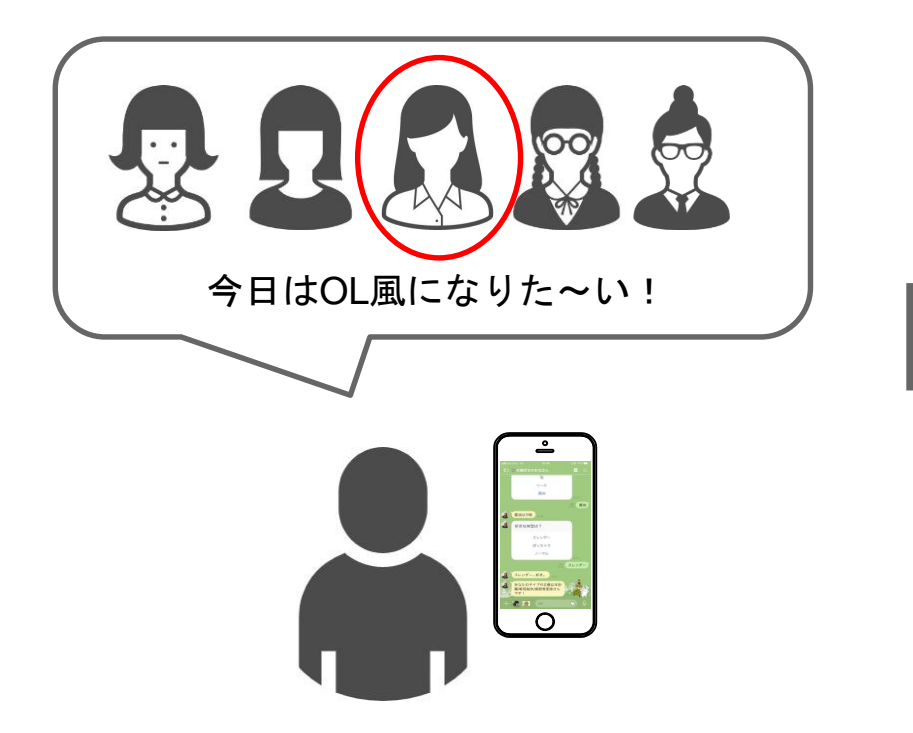

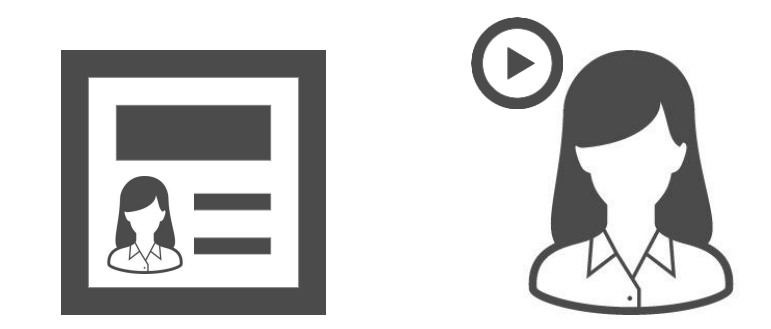

入力したキーワードに沿って 動画/メイク方法の記事が送られてくる

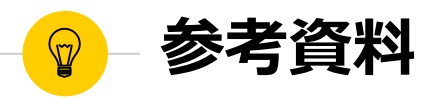

LINE botの作り方

(前編) https://qiita.com/nkjm/items/38808bbc97d6927837cd

(後編) <u>https://qiita.com/nkjm/items/4de41988969e6f17adcb</u>

Massaging APIについて

https://developers.line.biz/ja/docs/messaging-api/overview/

LIFFについて

https://developers.line.biz/ja/docs/liff/overview/